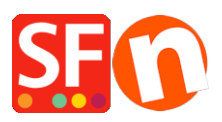

Base de conocimiento > Envio, Taxas (VAT) > How do I setup my Prices exclusive of Tax?

## How do I setup my Prices exclusive of Tax?

Elenor A. - 2021-12-08 - Envio, Taxas (VAT)

- 1. Open your shop in ShopFactory
- 2. Click -> Central -> Taxes

| Tax Wizard                                                                                                    | ×                                                                                                    |
|----------------------------------------------------------------------------------------------------|----------------------------------------------------------------------------------------------------|
| <ul> <li>Here you enter the ta automatically applied</li> <li>Name of Tax:</li> <li>Tax rate: This rate to automatically</li> </ul> | x details and define, to which products the tax should be<br>I.<br>This tax name will be shown to your customers.<br>is the tax rate you will charge in percent of the price. ShopFactory uses this<br>ically calculate the taxes. |
| Name of the tax<br>Enter the tax rate                                                                                               | VAT 17.500%                                                                                                    |
| Apply the tax to shipping                                                                                                    | all existing and new products<br>all existing products<br>create tax only                                                                                                    |
| Where does the tax apply?<br>① United States<br>〇 United States, California                                                         | <ul> <li>United States, California, Los Angeles</li> <li>Other region</li> </ul>                                                                                                    |
|                                                                                                    | < Back Next > Cancel Help                                                                                                    |

3. Enter the tax label in Name of Tax Like VAT

Enter the Tax Rate 17.5%

Choose "all existing and new products"

Then choose United States in Where does the tax apply and click Next

4. The next window will display

| Tax Setup Final     |                                                                                                    |                                                               | $\times$ |
|---------------------|----------------------------------------------------------------------------------------------------|---------------------------------------------------------------|----------|
|                     |                                                                                                    |                                                               |          |
| 3                   | These are the details of the tax you have set up. Please define if this tax is included in all prices in the shop. |                                                               | ^        |
|                     | You can also set up, if you allow customers                                                                        | to use their tax exemption number to avoid paying tax to you. |          |
|                     | Enable 'Tax exempt' Listing: If                                                                                    | this option is selected customers can enter a tax exemption   | *        |
| Name of ta          | x:                                                                                                    | VAT                                                           |          |
| Tax rate            |                                                                                                    | 17.500%                                                       |          |
| Tax applies         | in                                                                                                    | United States                                                 |          |
| Text display        | red with product (incl. VAT)                                                                                       |                                                               | ~        |
| Text display        | ed with product (excl. VAT)                                                                                        |                                                               | ~        |
| Allow ci<br>to remo | ustomers with Sales Tax exemptions<br>ve sales tax from charges<br>include this tax<br>s tax on other taxes        |                                                               |          |
|                     |                                                                                                    | < Back Finish Cancel Help                                     |          |

5. Untick the box "prices include this tax" and click Finish.

This ensures your prices do not include tax and that Tax is only added at Checkout page.